## P.R. GOVERNMENT COLLEGE (A),

### DEPARTMENTOFCOMMERCE AND MANAGEMENT STUDIES

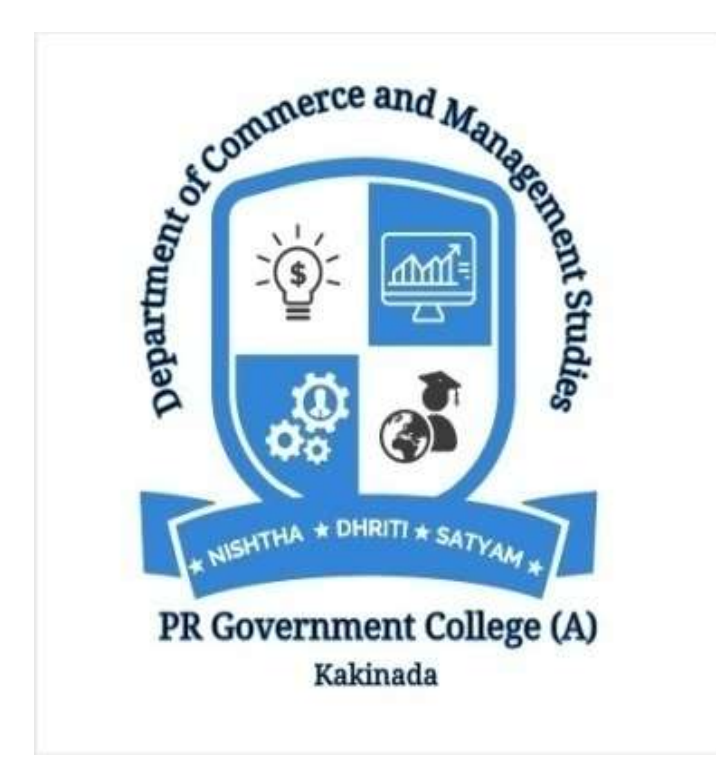

#### **ACTIVITIY REPORT REGISTER**

# P.R. GOVERNMENT COLLEGE (A),

#### DEPARTMENTOFCOMMERCE AND MANAGEMENT STUDIES

| Date                                                         | 18-12-2019                                                                                                    |
|--------------------------------------------------------------|----------------------------------------------------------------------------------------------------|
| Conducted through<br>DRC/JKC/ELF/Dept.etc                    | DCMS                                                                                                    |
| Nature of the Activity                                       | Guest Lecture                                                                                                    |
| Title of the Activity                                        | INCOME TAX-Tax Returns E-filling.<br>GOOD GOVERNANCE DAY(INDIA)                                                                                                    |
| Name of the Department/Committee                             | DCMS                                                                                                    |
| Details of Resource person(Name,<br>Designation etc.)        | 1.Sri.N.SURESH<br>2.Sri.M.PADMAJA                                                                                                    |
| No of Students Participated                                  | 50                                                                                                    |
| Brief report of the activity                                 | Go to the Income Tax e-Filing<br>portal https://www.incometax.gov.in/iec/foportal/<br>Download the Appropriate ITR utility under 'Downloads > IT<br>Return Preparation Software'.<br>Extract the downloaded utility ZIP file and Open the Utility<br>from the extracted folder. (For more information and<br>prerequisites, refer the 'Read me' document).<br>NValidate all the tabs of the ITR form and Calculate the Tax.<br>Generate and Save the XML.<br>Login to e-Filing portal by entering user ID (PAN),<br>Password, Captcha code and click 'Login'.<br>Click on the 'e-File' menu and click 'Income Tax Return' link.<br>On Income Tax Return Page:<br>PAN will be auto-populated<br>Select 'Assessment Year'<br>Select 'ITR form Number'<br>Select 'Filing Type' as 'Original/Revised Return'<br>Select 'Submission Mode' as 'Upload XML'<br>Choose<br>Click 'Continue' |
| Name of the lecturers who planned and conducted the activity | DCMS                                                                                                    |

| Signature of the Lecturer in charge/<br>Convener of the committee | In charge Longe abores<br>Department of Con abores<br>Department of Con abores<br>P.R. Govt. College (A), heatmade |
|-------------------------------------------------------------------|----------------------------------------------------------------------------------------------------|
|                                                                   |                                                                                                    |
| Signature of the Principal                                        | Signatusie / the Principal<br>PRGOM College (Autonombun)<br>KAKINADA                                               |
| Remarks                                                           |                                                                                                    |

1. Or prasad 2. P. Dilup Tomas N. vined launa V. Balalum B. Surva Vancata Cascalia P. VIJAYA Keerthi S. Mart kanta B you Balu K Venkatesh V-Girija Sk. Jannath B. Roju G. Suchistores - P. V. K. Vari N. Vinod Kuman K. Venkatesh GT-K.S.S. Tejen P-Asha B Wilkin Kuner 9. Charan P. Dileep Ray FUV. D. provel M. yeshoder triclicianch. Avere-K. Sudher A. R. L.B. Satipnouse D. y. 5 Athile M. Saijana